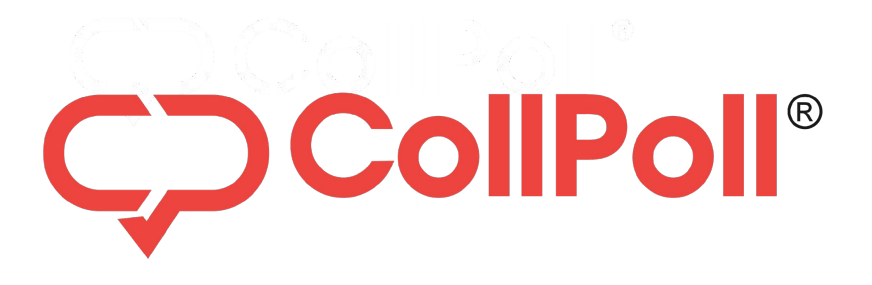

## Smart Placement Management For Instant Updates On New Opportunities

Easily Fill & Track Your Opportunity Applications

| CollPoll. BIU                                                     | Search CollPoll | ۹ 🗘 🖲 |
|-------------------------------------------------------------------|-----------------|-------|
| < 🖶 Placements                                                    |                 |       |
| Opportunities                                                     | My Applications | Bank  |
| !!Test1!!<br>a<br>Application Closed                              |                 |       |
| Birlasoft<br>QA   <br>Application Closed                          |                 |       |
| 1<br>testing attachment in bi comparing MUN<br>Application Closed | 161             |       |
| Apisero<br>retesting programme addition in edit / dr              | aft             |       |

#### **Smart Placement Management**

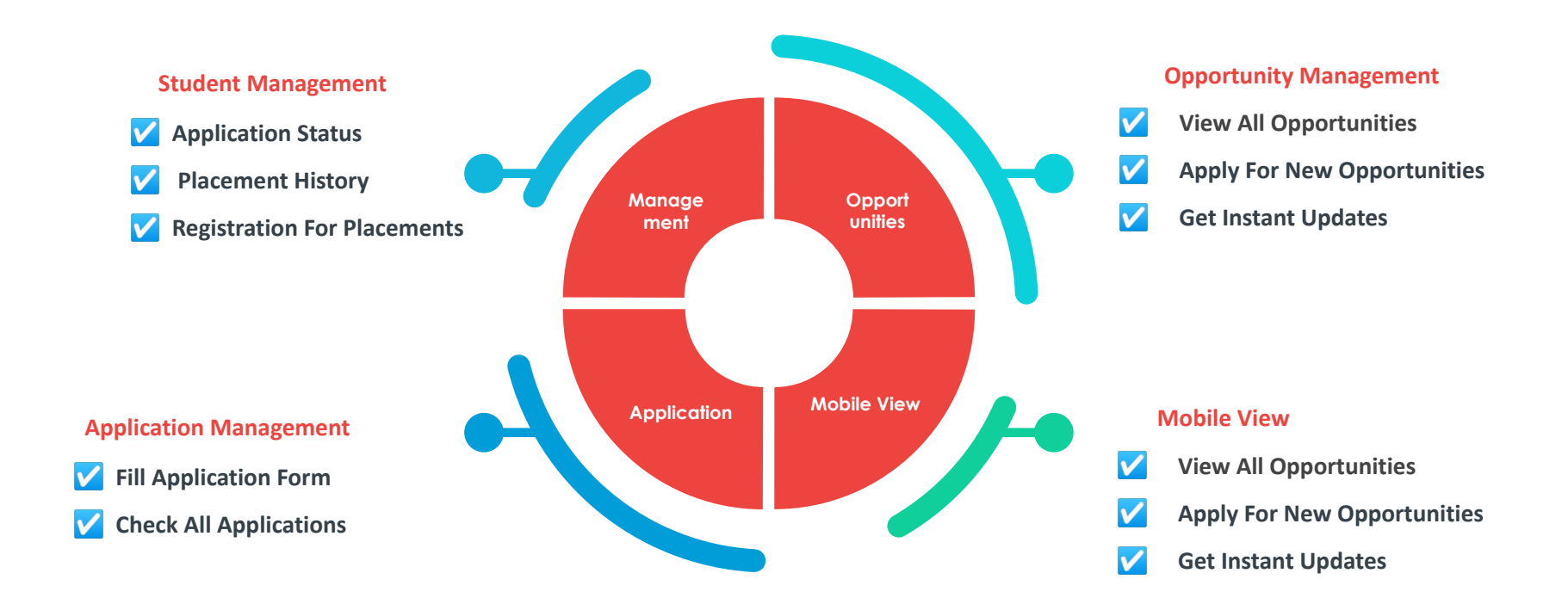

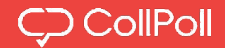

#### Navigation To Login Management

#### ○ A = https://jnu.collpoll.com/home

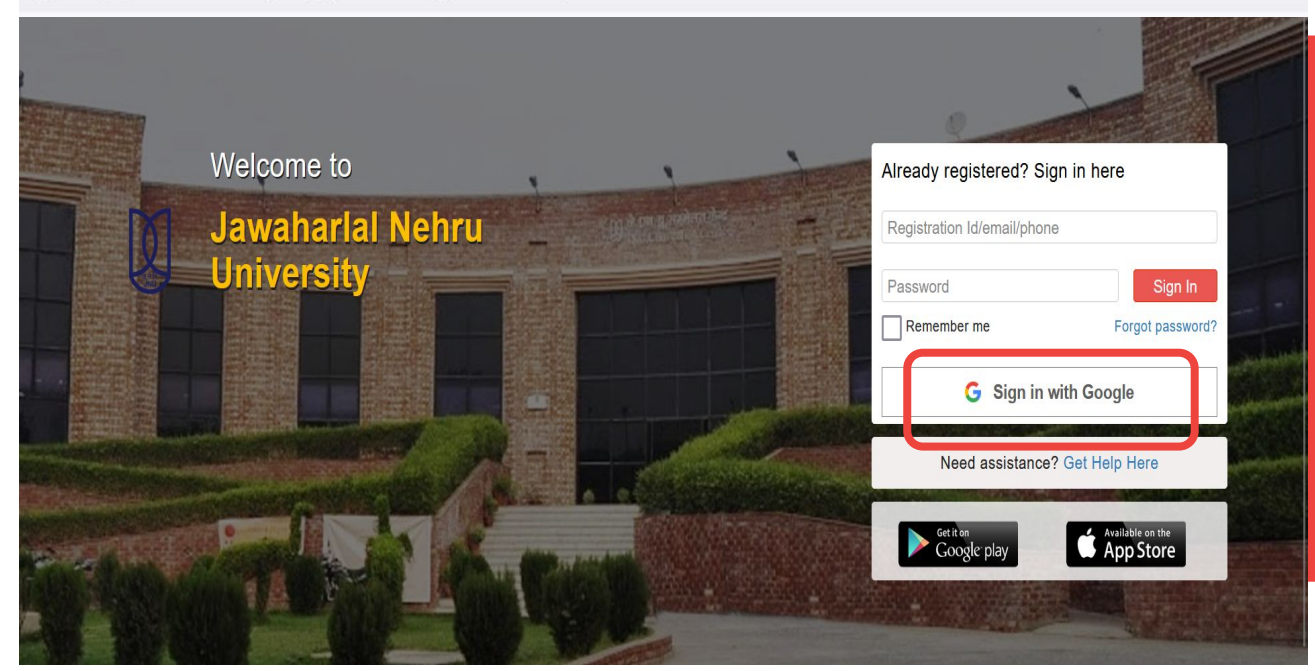

- Go to the university url <u>https://jnu.collpoll.com/</u>
- Enter the email address & password OR Sign in with Google.

#### Login Through Web

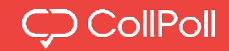

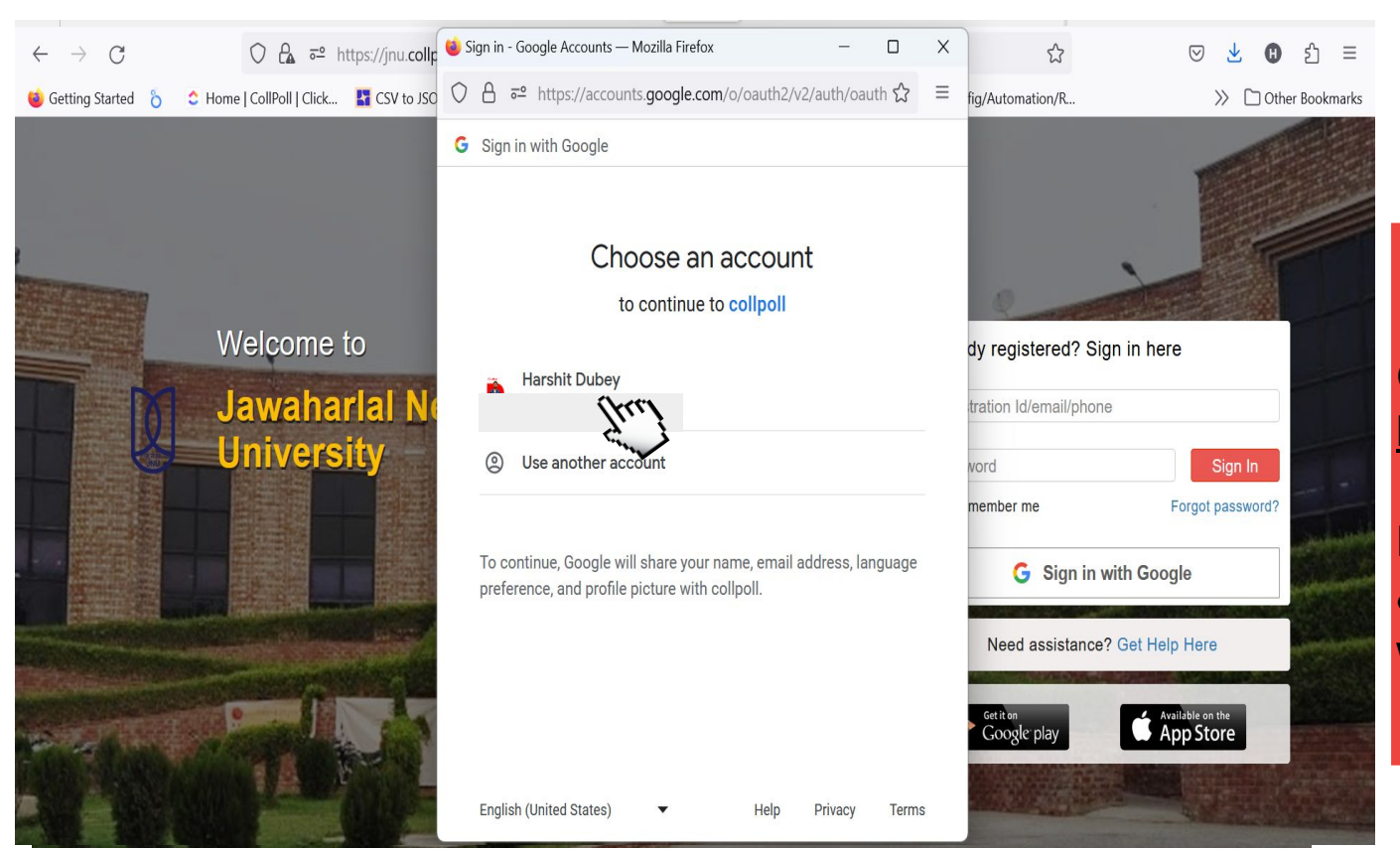

# Go to the university url - <u>https://jnu.collpoll.com/</u>

Enter the email address & password OR Sign in with google.

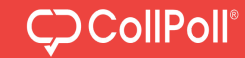

| CU                                                              | Search CollPoll | ۹ 💬 🗅           |
|-----------------------------------------------------------------|-----------------|-----------------|
| Placements  Placement Cycle AY 2022                             |                 | Register Now    |
| Opportunities My Applications                                   | Bank            |                 |
| Flipkart<br>Data Analyst                                        |                 | INR 100000 P.M. |
| Not Eligible to apply <b>3</b>                                  |                 |                 |
| Deloitte<br>Junior Consultant<br>Not Eligible to apply <b>3</b> |                 | INR 800000 P.A. |

- Login into your
   CollPoll account.
- Go to "Placements" then, go to "Opportunities" tab.
- Click on "Register
   Now."

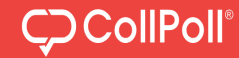

| CU                                          | Search CollPoli | < <p>Q ↓</p> |                                                              |
|---------------------------------------------|-----------------|--------------|--------------------------------------------------------------|
| < 🖶 Placements                              |                 |              |                                                              |
| Registration Form - Placement Cycle AY 2022 |                 |              |                                                              |
| Do You need Placement Assistance            | Yes 🔿 No        |              |                                                              |
|                                             |                 |              | Simply select<br>"Yes or No" for<br>placement<br>assistance. |
|                                             |                 |              |                                                              |
|                                             |                 |              |                                                              |

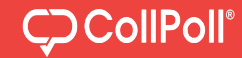

| CU                                                                                                    | h CollPoll | ۹ 💬 🗘 🚺                                    |                                          |        |
|----------------------------------------------------------------------------------------------------|------------|--------------------------------------------|------------------------------------------|--------|
| < F Placements                                                                                        |            |                                            |                                          |        |
| Registration Form - Placement Cycle AY 2022                                                           |            |                                            |                                          |        |
| Do You need Placement Assistance                                                                      | ○ No       |                                            |                                          |        |
| Basic DetailsStudent NameAkshay KulkarniBatch Year2019 - 2020Registration No.IL027005Academic Details |            |                                            |                                          |        |
|                                                                                                    | Submit     |                                            |                                          |        |
|                                                                                                    |            | CU                                         | Search CollPoll                          | ۹ 💬 ۵  |
|                                                                                                    |            | < F Placements                             |                                          |        |
|                                                                                                    |            | Registration Form - Placement Cycle AY 202 | 2                                        |        |
|                                                                                                    |            | Do You need Placement Assistance           | Yes 💿 No                                 |        |
| Select your ro                                                                                        | ason and   | Reason *                                   | Select<br>Higher Education<br>Sabbatical | Submit |

#### **Placement Overview**

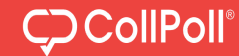

| CU                                                               | Search CollPoll | ۹ 💬 🕰 🎲         |
|------------------------------------------------------------------|-----------------|-----------------|
| < 🖶 Placements                                                   |                 |                 |
| Opportunities                                                    | My Applications | Bank            |
| amazon<br>Customer Service Respresentative<br>Application Closed |                 | INR 350000 P.A. |
| ABC<br>Testing 1<br>Application Closed                           |                 |                 |
| Deloitte<br>BTA<br>Application Closed                            |                 |                 |
| amazon<br>tesdt<br>Application Closed                            |                 |                 |

Login to CollPoll and check 'Placements'. Under 'Opportunities' tab, you can see all opportunities. Select the one you want to apply to. If not eligible, you won't be able to apply.

#### Apply for Opportunities

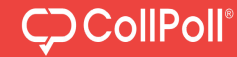

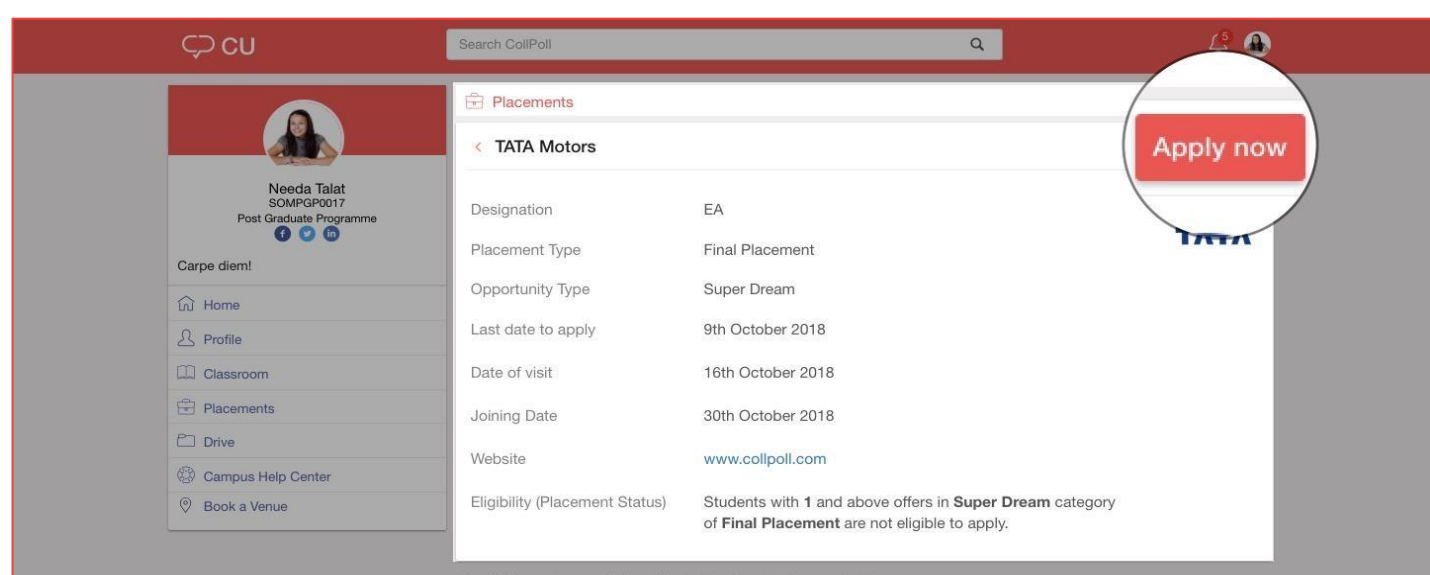

On clicking, she can click on 'Apply Now' to start her application process

Student can apply, after checking the details of the opportunity.

#### \*The data shown here is just for representation purposes

#### Apply for Opportunities

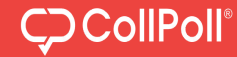

| ÇCU                       | Search CollPoll         | ٩                                                             | 4 📣             |
|---------------------------|-------------------------|---------------------------------------------------------------|-----------------|
|                           | Placements              |                                                               |                 |
|                           | < Application For       | n                                                             |                 |
| Needa Talat<br>SOMPGP0017 | Job Details             |                                                               |                 |
| Post Graduate Programme   | Company                 | TATA Motors                                                   |                 |
| Carpe diem!               | Designation             | EA                                                            |                 |
| D Home                    |                         |                                                               |                 |
| A Profile                 | Applicant Profile       |                                                               |                 |
| Classroom                 | Name                    | Needa Talat                                                   |                 |
| Placements                | Branch                  | Post Graduate Programme                                       |                 |
| Drive                     | Batch Year              | 2017                                                          |                 |
| Campus Help Center        |                         |                                                               |                 |
| Sook a Venue              | Criteria                |                                                               |                 |
|                           | I confirm that the in   | formation entered in this form is true, complete and accurate | Upload Resume 🟦 |
|                           | I confirm that I will t | ake part in the placement process of this company             |                 |
|                           |                         |                                                               | Apply           |

Since the opportunity requires that resume is mandatory, Needa will have to upload her resume and then click 'Apply'.

Student can provide the details (if asked) and finally apply for the opportunity. You need to upload the resume here.

| CollPoll, BIU         | Search CollPoll |         |                   |         |
|-----------------------|-----------------|---------|-------------------|---------|
| < 📄 Placements        |                 |         |                   |         |
| Opportunities         |                 |         | My Applications   | Bank    |
| Past Opportunities    |                 |         |                   |         |
| Organisation          | Ca              | ategory | СТС               | Status  |
| IITest2II             |                 | -       | ~                 | Applied |
| Accenture             |                 | 5.      | .50               | Applied |
| Accenture             |                 |         | -                 | Applied |
| A16DEC                |                 | -       | -                 | Applied |
| Amdocs                |                 | -       | INR 12000000 P.A. | Applied |
| Accenture             |                 | ÷       | di                | Applied |
| Accenture             |                 | -       | 550               | Applied |
| Butterfly Innovations |                 | 5       | USD 7000 P.A.     | Applied |
| Adobe India           |                 | -72     | -                 | Applied |
| Accenture             |                 | -       | -                 | Applied |
| Adobe India           |                 |         | -                 | Applied |

You can keep track of all your applications under 'My Applications' tab for future reference.

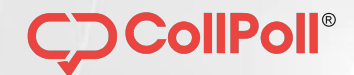

# **MOBILE VIEW**

#### Login Through Android

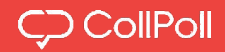

#### Navigation To Login Management

**Play Store -**

https://play.google.com/ store/apps/details?id=c om.butterflyinnovations. collpoll

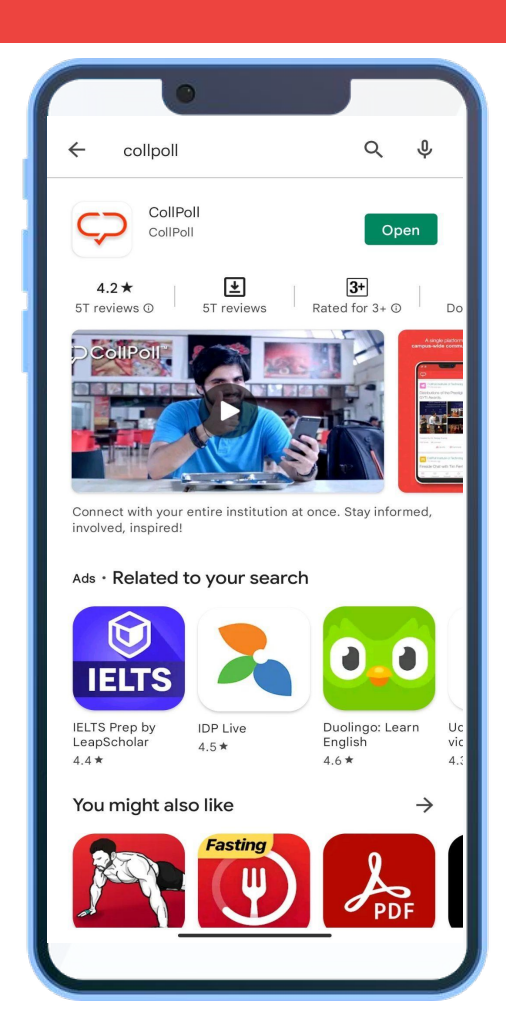

#### Login Through iOS Store

### 

Navigation To Login Management

iOS Store -

https://apps.apple.com/i n/app/collpoll/id111696 4682

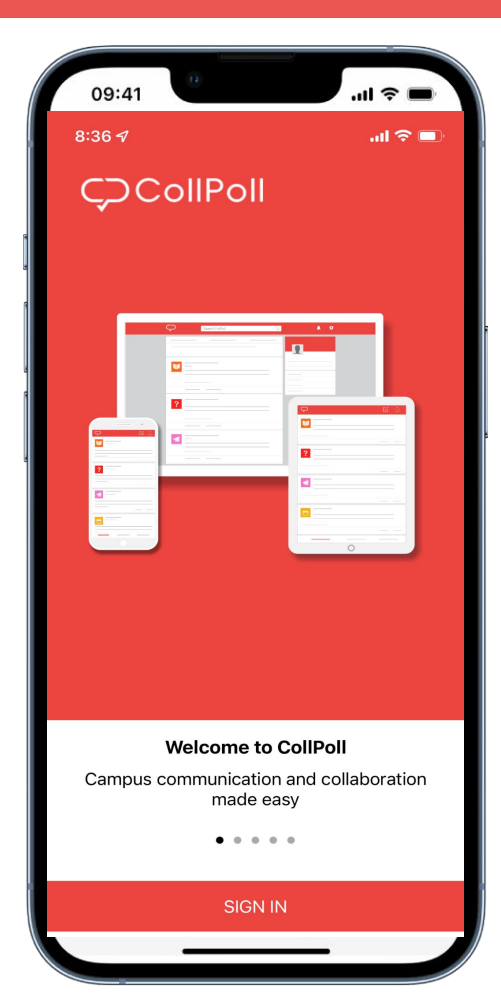

#### Login Through Android OR iOS

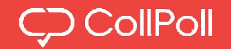

• You can also sign in using your google (JNU) account.

| Your Institution URL<br>https://jnu.collpoll.com |
|--------------------------------------------------|
| NEXT                                             |

| Jawaharlal      | Nehru University      |
|-----------------|-----------------------|
| Reg Id/Email/Ph | one no                |
| Password        |                       |
|                 | SIGN IN               |
|                 | Forgot password?      |
|                 | G Sign in with Google |
|                 | 5                     |
|                 |                       |
|                 | NEED HELP?            |

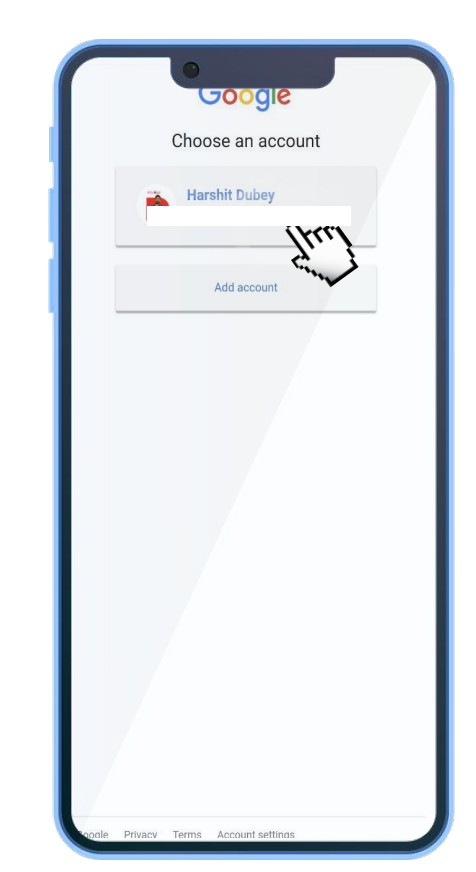

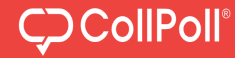

Students can view the opportunity on Mobile Application, apply for the same and get instant updates on change in application status.

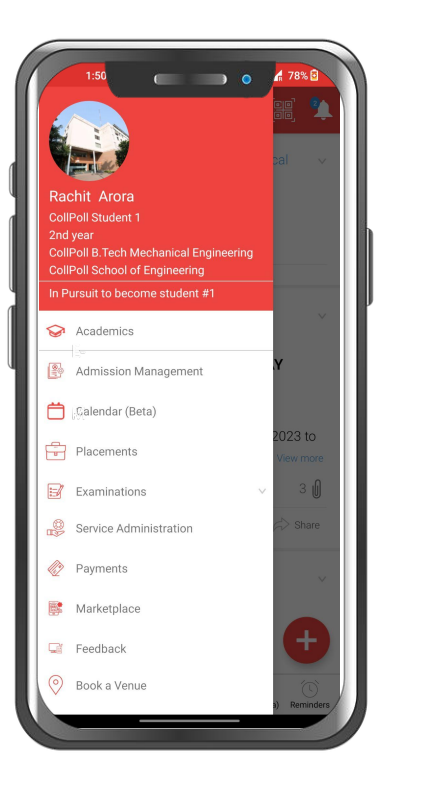

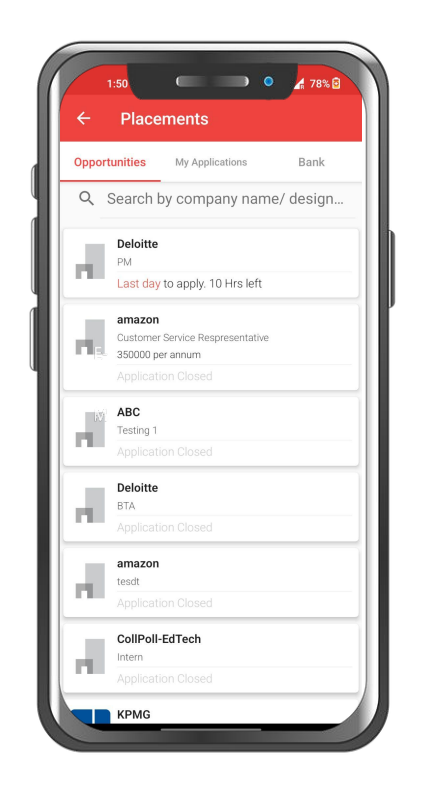

| 11 |                                             |
|----|---------------------------------------------|
|    | Deloitte                                    |
|    | Last day to apply. 10 Hrs left              |
| L  | Designation                                 |
|    | PM                                          |
|    | Placement Type                              |
|    | Full Time                                   |
|    | Opportunity Type                            |
|    | Regular                                     |
|    | Skills Hequired                             |
|    | JS                                          |
|    | Eligibility Criteria                        |
|    | 10th: 60.0%                                 |
|    | 12th: 60.0%                                 |
|    | Important Dates                             |
|    | Last date to apply: 10 Jan, 2023 12:00 am   |
|    | Organization Profile                        |
|    | "Deloitte" is the brand under which tens of |

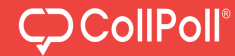

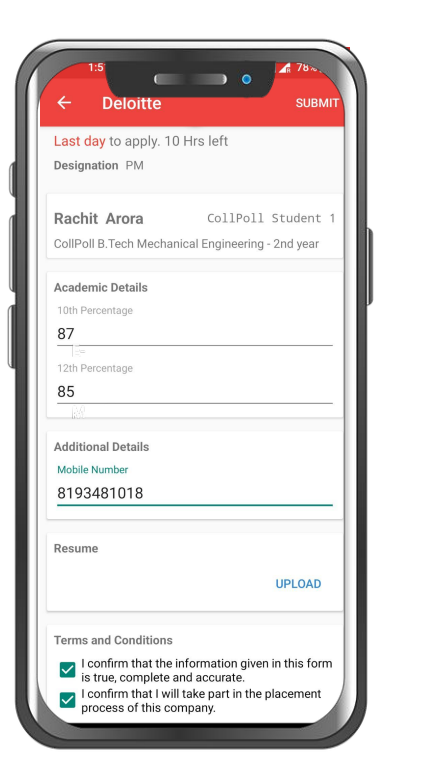

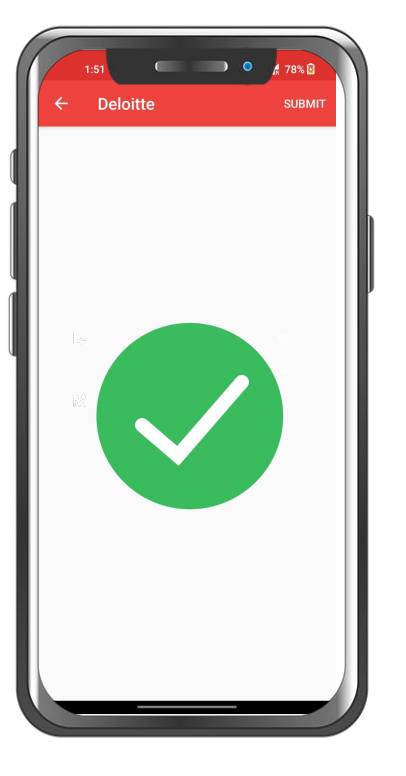

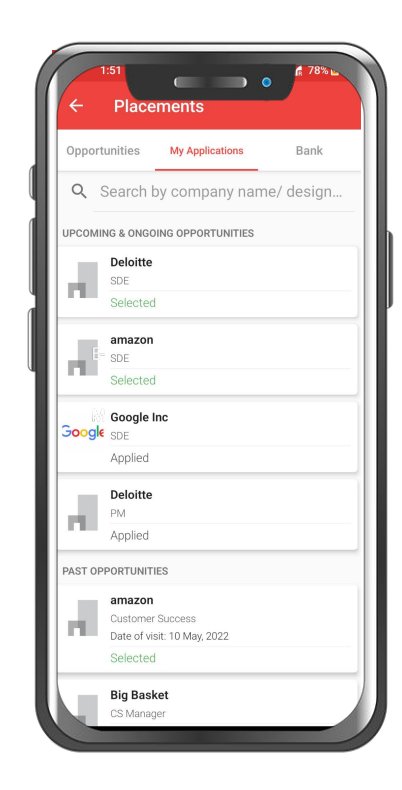

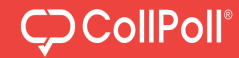

Students can view the opportunity on their iOS phones, apply for the same and get instant updates on change in application status.

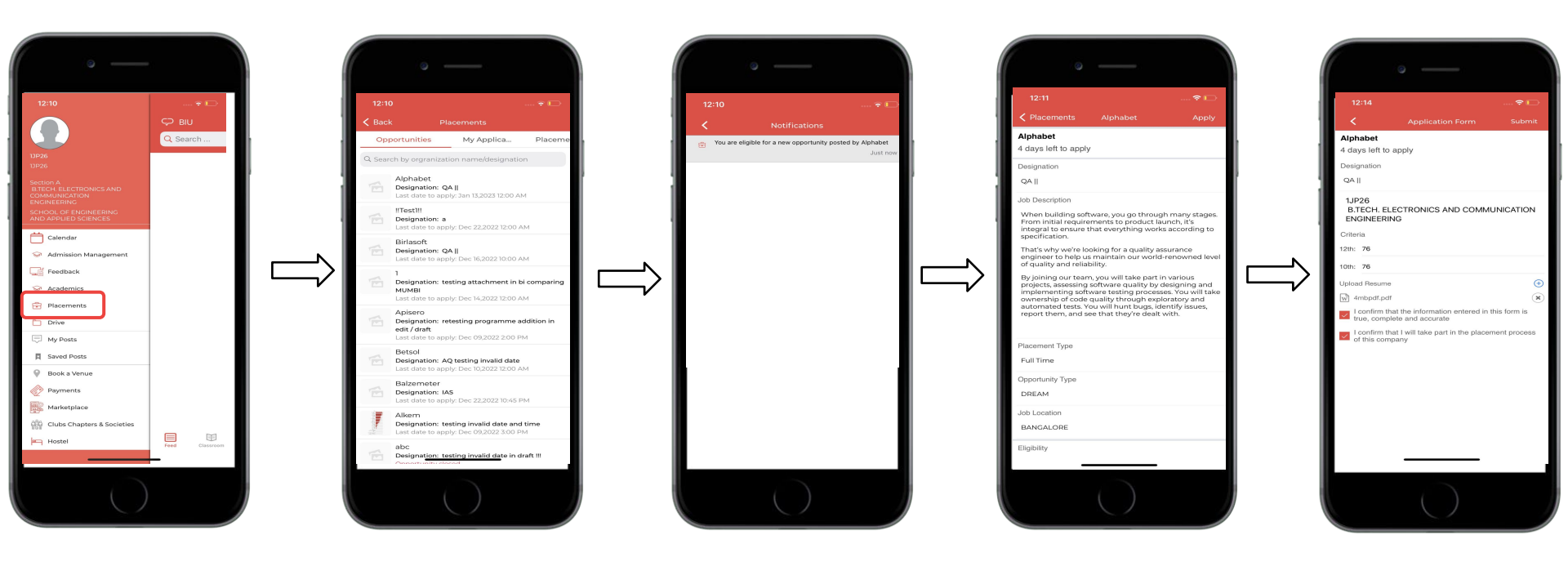

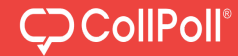

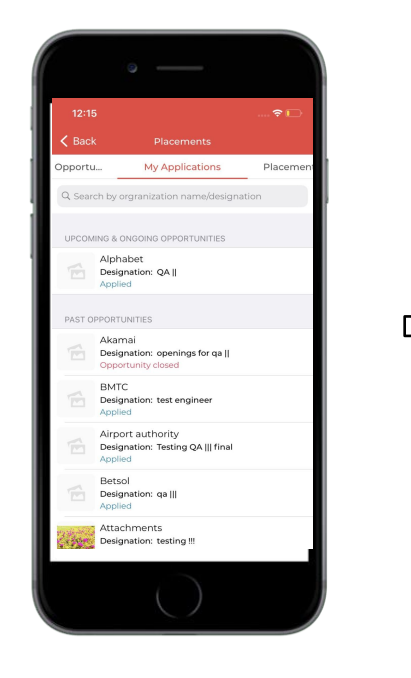

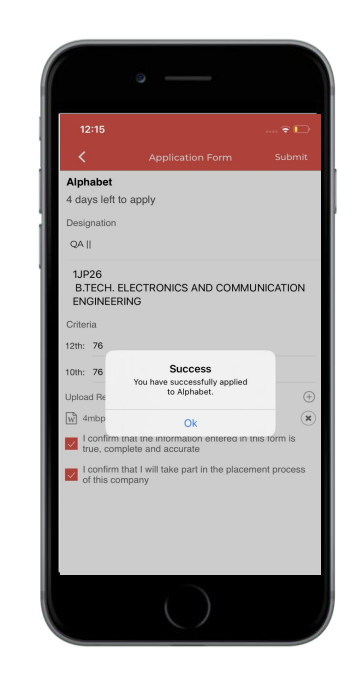

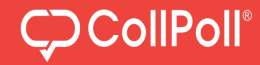

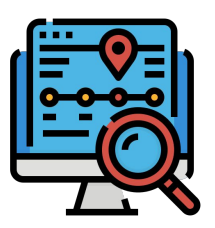

Keep track of end-to-end campus placement process.

# Get all the placement related information organized in one place.

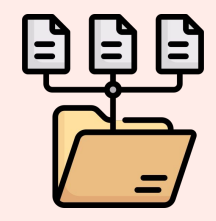

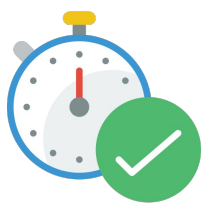

Never miss an opportunity as you will receive instant updates on your mobile phone.

Eradicates the cumbersome process of registration and documentation.

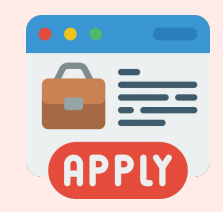

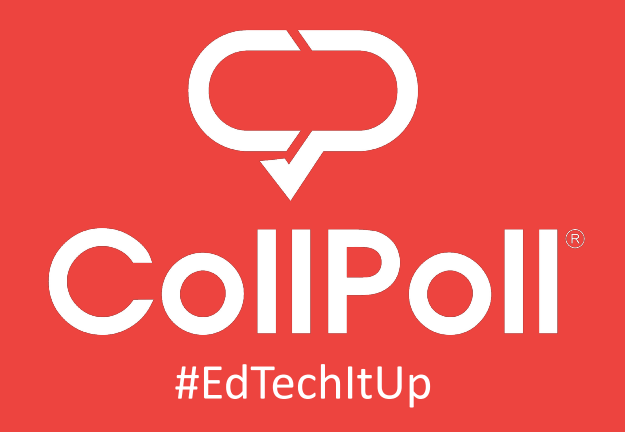

702, 3rd Floor, 6th A Cross Rd, 3rd Block, Koramangala, Bengaluru, Karnataka 560034

www.collpoll.com |support@collpoll.com | 08045688015